## Edit or Delete a Gradebook Item

Published 3/29/2023 by Anonymous

You can edit or delete an Assessment item from the Gradebook.

| <ol> <li>Select Gradebook.         Blackboard Ultra Course receive receive receive receive receive receive receive receive receive receive receive receive receive receive receive receiver receiver receiv</li></ol> |                                                                                    |                   |                  |        |  |  |  |  |  |
|----------------------------------------------------------------------------------------------------|------------------------------------------------------------------------------------|-------------------|------------------|--------|--|--|--|--|--|
| Blackboard Ultra Course                                                                                                    |                                                                                    |                   |                  |        |  |  |  |  |  |
| Content                                                                                                    | Content Calendar Discussions Gradebook Messages Analytics                          |                   |                  |        |  |  |  |  |  |
| ■ ■                                                                                                    |                                                                                    |                   |                  |        |  |  |  |  |  |
| Grada                                                                                                    | able Items Students                                                                |                   |                  |        |  |  |  |  |  |
|                                                                                                    | ltem ≑                                                                             | Due Date 🗢        | Grading Status ≑ | Post 🗢 |  |  |  |  |  |
| 0                                                                                                    | Overall Grade                                                                      |                   | 0                |        |  |  |  |  |  |
| [¥ <u>=</u>                                                                                                    | Assignment 1: Assessing Articles<br>5 missing   0 of 5 submitted                   | 1/31/23, 12:00 AM | ⊘ Complete       |        |  |  |  |  |  |
| t-'è                                                                                                    | Attendance<br>0 of 5 submitted                                                     |                   | Nothing to grade |        |  |  |  |  |  |
| L.                                                                                                    | Reflection 1: What's your Favourite Core Value?<br>5 missing   0 of 5 participated | 1/17/23, 5:44 PM  | ⊘ Complete       |        |  |  |  |  |  |
|                                                                                                    | Practice Quiz 1<br>0 of 5 submitted                                                |                   | Nothing to grade |        |  |  |  |  |  |

## 3. Complete any of the following actions:

| Blackboard Ultra Course |                                                                                    |                   |                  |                                     |             |  |  |  |  |
|-------------------------|------------------------------------------------------------------------------------|-------------------|------------------|-------------------------------------|-------------|--|--|--|--|
| Conten                  | Content Calendar Discussions Gradebook Messages Analytics                          |                   |                  |                                     |             |  |  |  |  |
|                         |                                                                                    |                   |                  |                                     | லு பை பல்லு |  |  |  |  |
| Gradable Items Students |                                                                                    |                   |                  |                                     |             |  |  |  |  |
|                         | Item \$                                                                            | Due Date 🗢        | Grading Status ≎ | Post ≎                              |             |  |  |  |  |
| 0                       | Overall Grade                                                                      |                   | 0                |                                     |             |  |  |  |  |
| *=                      | Assignment 1: Assessing Articles<br>5 missing   0 of 5 submitted                   | 1/31/23, 12:00 AM | ⊕<br>⊘ Complete  | <ul> <li>✓ Edit</li> <li></li></ul> |             |  |  |  |  |
| ÷-'                     | Attendance<br>0 of 5 submitted                                                     |                   | Nothing to grade |                                     |             |  |  |  |  |
| 6                       | Reflection 1: What's your Favourite Core Value?<br>5 missing   0 of 5 participated | 1/17/23, 5:44 PM  | ⊘ Complete       | <b>1</b>                            |             |  |  |  |  |
|                         | Practice Quiz 1<br>0 of 5 submitted                                                |                   | Nothing to grade |                                     |             |  |  |  |  |
|                         |                                                                                    |                   |                  |                                     |             |  |  |  |  |

- Select Edit. The Assessment page is displayed and you can edit the Assessment.
- Select **Delete**. A dialogue box will prompt you to confirm the deletion.
  - a. Select **Delete.** Assessment is deleted.

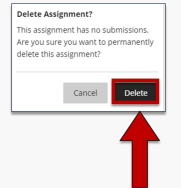

How did you find this article? Use the like button below if you found this article helpful.

tags : blackboard-ultra, blackboard-ultra-grading, delete-asssessment, edit-assessment, gradebook